# Sepsis Trials in Critical Care

### Randomisation User Training

v1.0 01-NOV-2023

Sponsor: Imperial College London

Funder: NIHR IRAS ID: 1005848 REC ref: 23/LO/0339

**Imperial College** 

London

Chief Investigator: Prof Anthony Gordon Study Coordination Centre: Imperial Clinical Trials Unit IRAS ID: 1005848 REC ref: 23/LO/0339

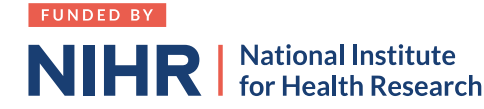

### Coordinating Centre / Trial Management Team

- + Trial coordinated by Imperial Clinical Trials Unit
- + Chief Investigator: Prof Anthony Gordon
- + Trial Manager: Janis Best-Lane
- + Trial Monitor(s): Ravinder Dhaliwal and Paulina Kuswik

oEmail: <u>septic@imperial.ac.uk</u>

oAddress: Room 503, 5<sup>th</sup> Floor, Medical School Building, Imperial College London, St Mary's Campus, Norfolk Place, London, W2 1PG

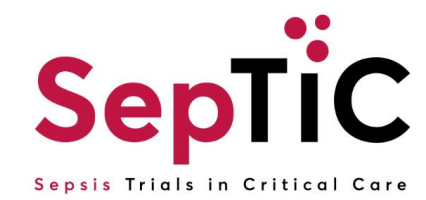

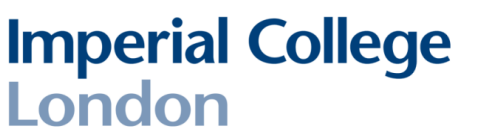

### Introduction to SepTiC

+ A multi-centre, pragmatic, multi-factorial, open-label randomised controlled trial, with an embedded randomised, double-blind, parallel group trial.

### **Research questions**

**Imperial College** 

- 1. Do rapid PCR-based microbiological diagnostics plus procalcitonin improve outcomes and antibiotic stewardship compared to standard care in patients admitted to ICU with sepsis?
- 2. Does conservative fluid therapy with active removal of accumulated fluid (de-resuscitation) improve outcomes compared to standard care in patients ...with sepsis?
- 3. Does GM-CSF compared to placebo improve outcomes in a high-risk subset of patients ...with sepsis?
- 4. What is the relative cost-effectiveness of each of these interventions compared to current standard of care?

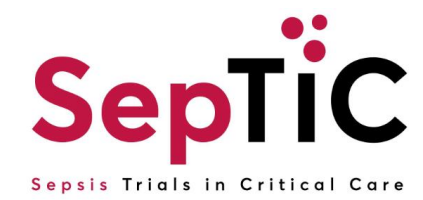

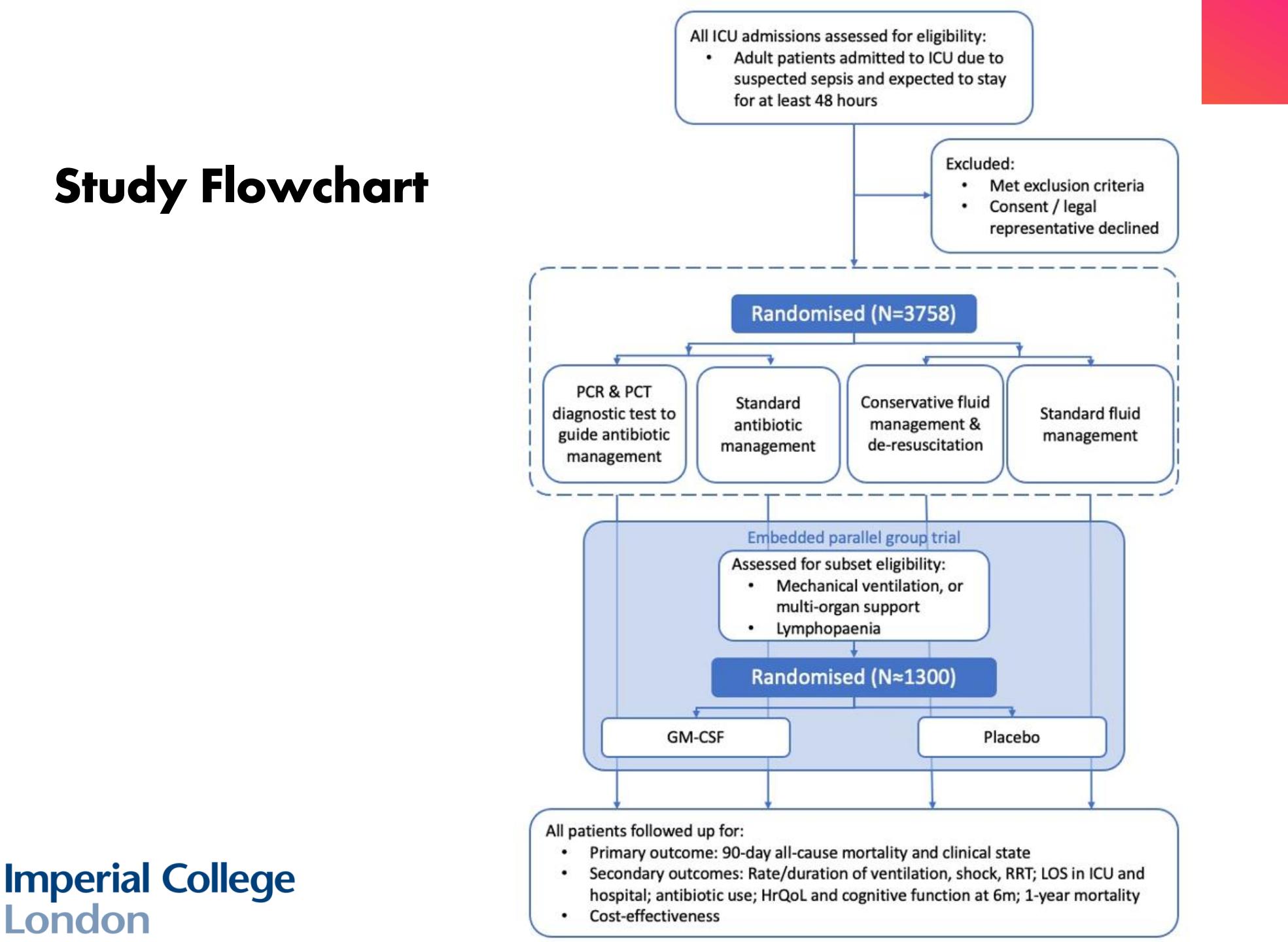

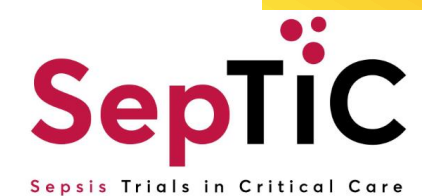

### **Inclusion Criteria**

**Imperial College** 

- + Adult patients (≥16 yrs) admitted to ICU due to suspected sepsis and expected to stay for at least two calendar days (i.e. expected to still to be in ICU the day after tomorrow)
- + Receiving intravenous antibiotics for suspected sepsis
- + According to local clinical judgement, patient has received adequate initial early fluid resuscitation

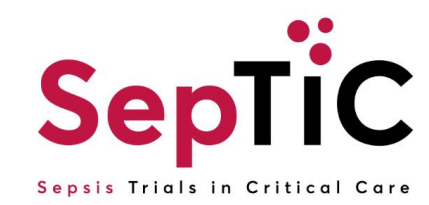

### **Exclusion Criteria**

- + More than 24 hours since ICU admission (*not for GM-CSF*)
- + Previously admitted to ICU due to sepsis on this hospital admission
- + Not expected to survive 90 days, due to <u>pre-existing chronic</u> disease
- + Not expected to survive initial resuscitation (24 hours)
- + Neutropaenia due to chemotherapy / malignancy (but not due to sepsis)
- + A source of infection that will require a prolonged course of antibiotics, for >21 days (e.g. infective endocarditis, osteomyelitis, hepatic or cerebral abscess, tuberculosis)
- + DKA / HHS / DI / SAH (in last 21 days)
- + Weight <40Kg

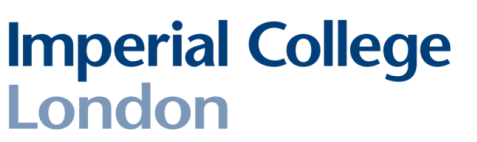

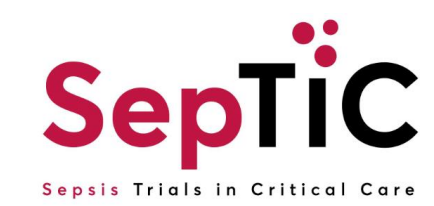

### **GM-CSF Trial** - Inclusion criteria

 Intubated, mechanically ventilated & expected to continue for another 24 hours

Or

+ Two organ support (Vasopressors, RRT)

#### <u>AND</u>

**Imperial College** 

London

+ An absolute lymphocyte count <1.2 x10<sup>9</sup>/L on two consecutive calendar days

(at least 12 hrs apart with no values >1.2  $\times 10^{9}$  /L in between)

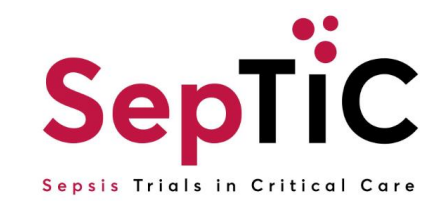

### Additional Exclusion criteria – GM-CSF

- + More than 120 hours (5 days) since ICU admission
- + Already receiving G-CSF or GM-CSF
- + A total white blood cell count (WBC) >50  $\times 10^{9}$  /L
- + Allergy or adverse reaction to GM-CSF or yeast-product
- + Known to be pregnant or lactating
- + Known active haematological malignancy (treated within last 5 years)
- + Solid organ or bone marrow transplantation
- + Patient weight >125kg

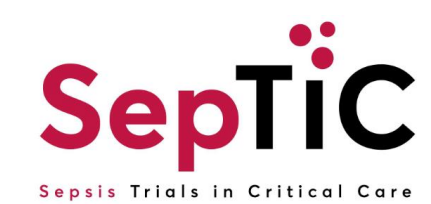

### Good Clinical Practice (GCP)

**Imperial College** 

- + International, ethical and scientific quality standard to which all research involving human participants is conducted
- + Comprised of 13 core principles & applies to all clinical investigations that could affect safety and well-being of human participants, providing international assurance that:
  •Data and reported results of clinical investigations are credible and accurate
  •Rights, safety and confidentiality of participants in clinical research are respected and protected
- You are encouraged to obtain GCP certification, such as that available through NIHR: <u>https://www.nihr.ac.uk/health-and-care-professionals/learning-and-support/good-</u> <u>clinical-practice.htm</u>

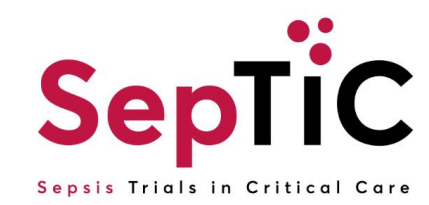

### **Principles of Good Clinical Practice (GCP)**

- 1. Clinical trials should be conducted in accordance with the ethical principles that have their origin in the Declaration of Helsinki, and that are consistent with GCP and the applicable regulatory requirement(s).
- 2. Before a trial is initiated, foreseeable risks and inconveniences should be weighed against the anticipated benefit for the individual trial subject and society. A trial should be initiated and continued only if the anticipated benefits justify the risks.
- 3. The rights, safety, and well-being of the trial subjects are the most important considerations and should prevail over interests of science and society.
- 4. The available nonclinical and clinical information on an investigational product should be adequate to support the proposed clinical trial.
- 5. Clinical trials should be scientifically sound, and described in a clear, detailed protocol.
- 6. A trial should be conducted in compliance with the protocol that has received prior Institutional Review Board (IRB)/ Independent Ethics Committee (IEC) approval/favourable opinion.

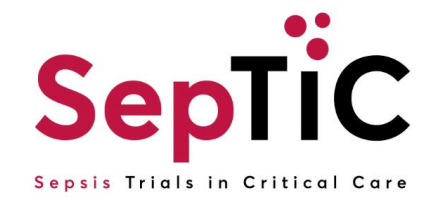

### Principles of Good Clinical Practice (GCP)

- 7. The medical care given to, and medical decisions made on behalf of, subjects should always be the responsibility of a qualified physician or, when appropriate, of a qualified dentist.
- 8. Each individual involved in conducting a trial should be qualified by education, training, and experience to perform his or her respective task.
- 9. Freely given informed consent should be obtained from every subject prior to clinical trial participation.
- 10. All clinical trial information should be recorded, handled, and stored in a way that allows its accurate reporting, interpretation and verification.
- 11. The confidentiality of records that could identify subjects should be protected, respecting the privacy and confidentiality rules in accordance with the applicable regulatory requirement(s).
- 12. Investigational products should be manufactured, handled, and stored in accordance with applicable <u>Good</u> <u>Manufacturing Practice(GMP)</u>. They should be used in accordance with the approved protocol.
- 13. Systems with procedures that assure the quality of every aspect of the trial should be implemented.

**Imperial College** 

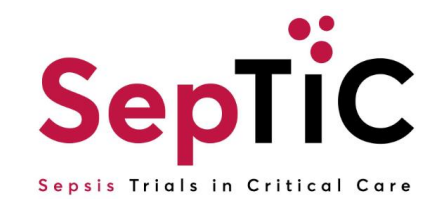

### Randomisation

**Imperial College** 

- + Randomisation should be performed soon after confirming eligibility and prior to anticipated start of randomised treatment
- + Randomisation performed using a web-based system in OpenClinica
- + Record each randomisation on screening/randomisation log and print randomisation form from the OpenClinica system
- + Ensure the participant's trial ID is recorded in their medical records

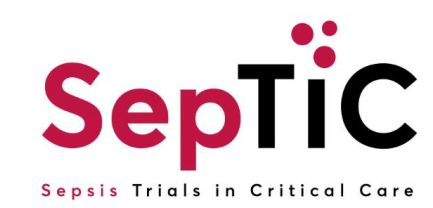

### Randomisation Users – Access to OpenClinica

- + OpenClinica is a browser-based electronic data capture system (EDC) accessed via the link <a href="https://imperial.openclinica.io/OpenClinica">https://imperial.openclinica.io/OpenClinica</a> with email address and password to log-in
- + Please sign the combined training log / access request form to complete your training and request a user account
  - Completing this training and signing training log means randomisation only users do not then need to be on Delegation Log, complete full GCP training, complete full OpenClinica training, or provide CV for SepTiC
- + Site trial team will submit the log to Trial Management at <u>septic@imperial.ac.uk</u> for us to set-up your OpenClinica randomisation account
- + You will receive confirmation of your user account and log-in details by email

**Imperial College** 

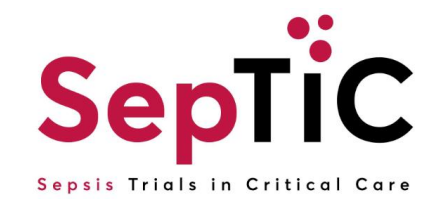

### Logging in to OpenClinica for the first time

- + <u>Every time</u> you login to the OpenClinica database, you will need to use the **Google Authenticator** app on your mobile device
- + This is also known as multi factor authentication (MFA) which is another way of confirming your identity when you login
- + To use the **Google Authenticator** app, you will first need to download it onto your mobile device
- + Download **Google Authenticator** from the App Store (for iOS) or Google Play Store (Android)
- + Go to the **OpenClinica** database and

login to your account with your username and password

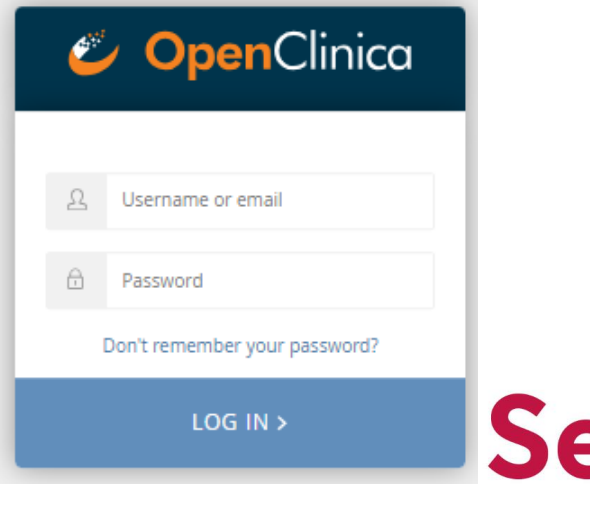

Sepsis Trials in Critical Care

#### OpenClinica

#### You are required to set-up multi-factor authentication.

This extra security measure keeps your account safe if someone discovers your username and password. To get started, please follow the steps below. Then, each time you log in you will need to access the authentication app and enter the code it displays.

Step 1: Install one of the following applications on your mobile device:

- Google Authenticator (recommended) (Android iOS)
- FreeOTP (Android iOS)

Step 2: Open the application and scan the barcode:

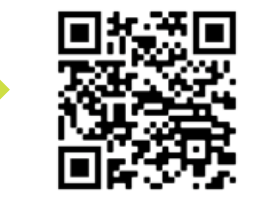

#### Unable to scan?

**Step 3:** Enter the one-time code provided by the application in the box below and click Log In to finish the setup.

| Ð | One-time code |  |
|---|---------------|--|
|   | LOG IN >      |  |

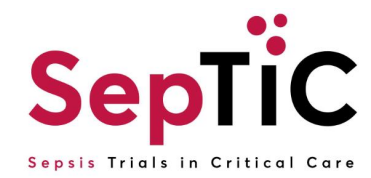

#### Open **Google Authenticator** on your mobile device and scan the QR code

### You will then receive a 6-digit code on your mobile device after scanning the QR code

|           | ৯ 🙁 |
|-----------|-----|
| Search    |     |
| imperial: |     |
| 264 745   | •   |

#### OpenClinica

#### You are required to set-up multi-factor authentication.

This extra security measure keeps your account safe if someone discovers your username and password. To get started, please follow the steps below. Then, each time you log in you will need to access the authentication app and enter the code it displays.

Step 1: Install one of the following applications on your mobile device:

- Google Authenticator (recommended) (Android iOS)
- FreeOTP (Android iOS)

Step 2: Open the application and scan the barcode:

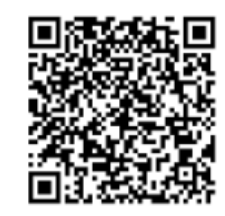

#### Unable to scan?

**Step 3:** Enter the one-time code provided by the application in the box below and click Log In to finish the setup.

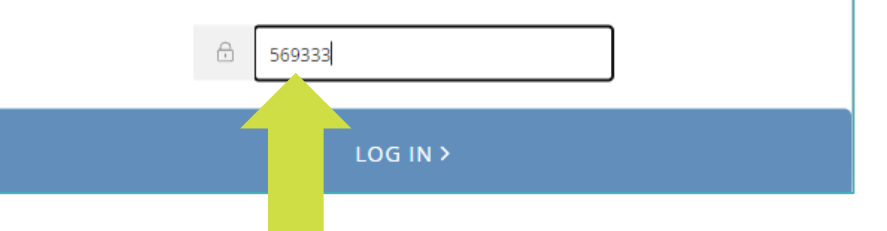

Enter the 6-digit code here and click 'LOG IN'

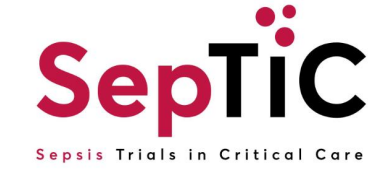

### If you are unable to scan a QR code

 Click on "Unable to scan" link on OpenClinica webpage after entering your username and password.

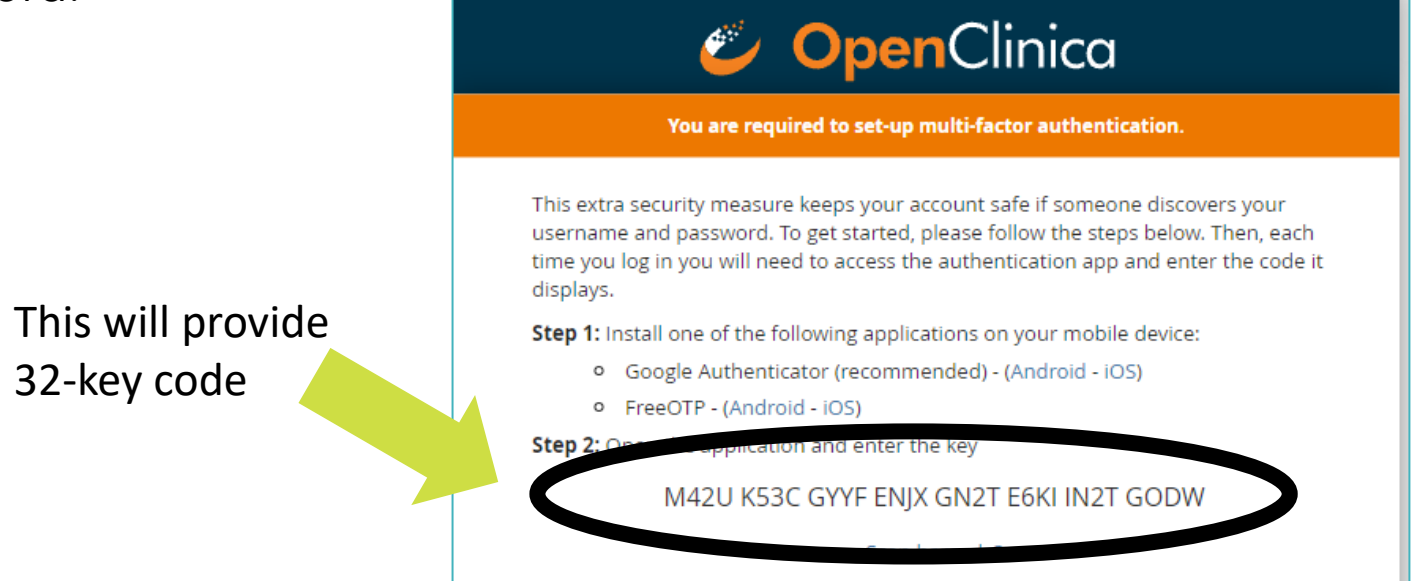

- Go on to google authenticator on your mobile device and select "Enter a setup key" and enter the 32-key code from the previous step
- + This will generate a 6-digit code

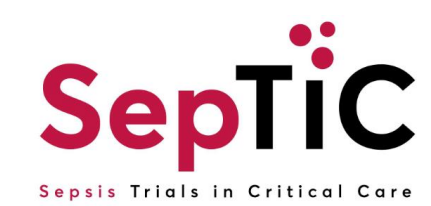

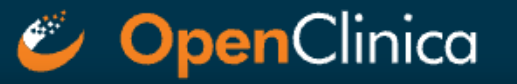

#### You are required to set-up multi-factor authentication.

This extra security measure keeps your account safe if someone discovers your username and password. To get started, please follow the steps below. Then, each time you log in you will need to access the authentication app and enter the code it displays.

Step 1: Install one of the following applications on your mobile device:

- Google Authenticator (recommended) (Android iOS)
- FreeOTP (Android iOS)

Step 2: Open the application and enter the key

M42U K53C GYYF ENJX GN2T E6KI IN2T GODW

#### Scan barcode?

- Type: Time-based
- Algorithm: SHA1
- Digits: 6
- Interval: 30

**Step 3:** Enter the one-time code provided by the application in the box below and click Log In to finish the setup.

Enter the 6 digit code here

Imperial College London

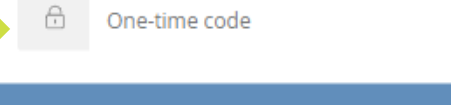

LOG IN >

And click here to log in

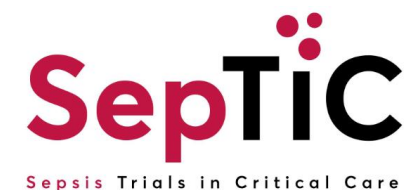

### You should now be set-up for MFA

London

- + Once this is setup and you have the account saved on Google Authenticator, you do not need to scan the QR code again
- + Each time you login to OpenClinica, you will only need to use your username and password and then the 6 digit code from **Google Authenticator**

|                                         | 🥙 OpenClinica                                                                                                    |                                                                                     | 🥙 OpenClinica                                                                                                    |
|-----------------------------------------|----------------------------------------------------------------------------------------------------|-------------------------------------------------------------------------------------|----------------------------------------------------------------------------------------------------|
| Now when you<br>login to<br>OpenClinica | ↓       ↓         ↓       ↓         ↓       ↓         ↓       ↓         ↓       ↓         ↓       ↓         ↓       ↓         ↓       ↓         ↓       ↓         ↓       ↓         ↓       ↓         ↓       ↓         ↓       ↓         ↓       ↓         ↓       ↓         ↓       ↓         ↓       ↓         ↓       ↓         ↓       ↓         ↓       ↓         ↓       ↓         ↓       ↓         ↓       ↓         ↓       ↓         ↓       ↓         ↓       ↓         ↓       ↓         ↓       ↓         ↓       ↓         ↓       ↓         ↓       ↓         ↓       ↓         ↓       ↓         ↓       ↓         ↓       ↓         ↓       ↓         ↓       ↓         ↓       ↓ | It should ask you<br>to enter your 6-<br>digit code from<br>Google<br>Authenticator | Use your mobile device to open the authentication app that you previously configured to access this site and enter the code it displays. |
|                                         | LOG IN >                                                                                                    |                                                                                     | CANCEL LOG IN >                                                                                                    |
| Imperial College                        | 2                                                                                                    |                                                                                     | S                                                                                                    |

Septic Sepsis Trials in Critical Care

# Once you have successfully logged in, navigate to the participant matrix

| 🤣 OpenClinica              | User Training (OC          | Training)            | est Environme              | nt   Chang    | e   Design           | Share   Sett            | ings           |         | _                  | (Data Manager) 🔻 |
|----------------------------|----------------------------|----------------------|----------------------------|---------------|----------------------|-------------------------|----------------|---------|--------------------|------------------|
| Enter Participant ID       | View                       |                      |                            |               |                      | Home Pa                 | articipant Mat | rix Qu  | eries Study A      | udit Log Tasks 🔻 |
| Alerts & Messages 🕨        | Participant                | Matrix               | for User                   | Training      | )                    |                         |                |         |                    |                  |
| Quick Access   My Queries  | KK K 🕨 💌<br>Participant ID | 50 V Sh<br>Screening | ow More Se<br>Baseline Vis | elect An Even | t ✔ Add Ne<br>Visit2 | w Participant<br>Visit3 | Pregnancy      | Actions | ilter Clear Eilter |                  |
| Instructions •             | DR1-001                    |                      |                            |               |                      | Z x2                    | <b>☑</b> x2    | Q       |                    |                  |
| Other Info 👻               | DR1-002                    | 0                    | 0                          | 0             | 0                    | 0                       | 0              | Q       | × 🕀                |                  |
| User Training              | DR1-003                    |                      |                            | 0             | 0                    |                         |                | Q       | × 🖻                |                  |
| Status:<br>available       | OCTraining-001             |                      |                            |               |                      |                         |                | Q       | × 🖻                |                  |
| Start Date:<br>22-Mar-2021 | OCTraining-002             |                      | 0                          | 0             | 0                    | 0                       | 0              | Q       | × 🕀                |                  |
| )<br>End Date:             | OCTraining-003             | 0                    |                            | 0             | 0                    | 0                       | 0              | Q       | × 🕀                |                  |
| 31-Dec-2031                | OCTraining-004             | G                    |                            | $\odot$       | 0                    | 0                       | 0              | Q       | × 😑                |                  |
| lcon Key 🔹                 | OCTraining-005             | 0                    | 0                          | $\odot$       | 0                    | 0                       | 0              | Q       | × E                |                  |
| Statuses                   | OCTraining-006             |                      | 0                          | $\odot$       | 0                    | 0                       | 0              | Q       | × E                |                  |
| Not<br>Started             | OCTraining-007             | 0                    | 0                          | 0             | 0                    | 0                       | 0              | Q       | × E                |                  |

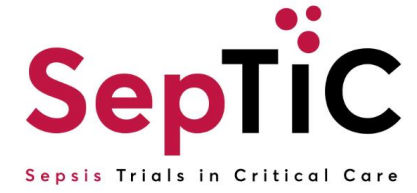

### Adding a new participant

- + Navigate to the participant matrix
- + Click 'Add New Participant'

London

+ The participant ID will be automatically generated

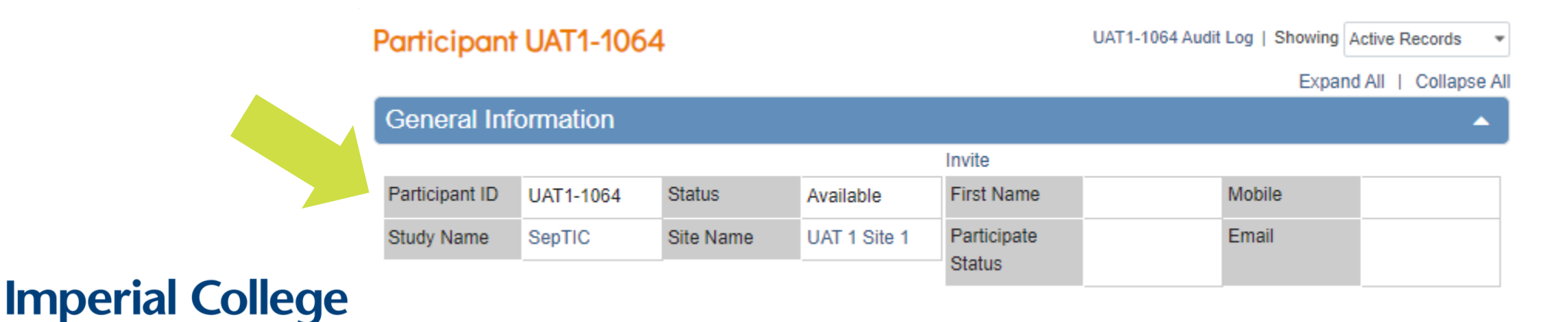

Add New Participant

ID will be generated on Add

Cancel

Add

Participant ID \*

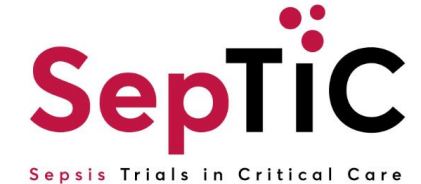

### Adding a visit

- + The forms on the database are organised into 'visits' which reflect the different timepoints of the study
- + To add a visit click 'Add New'

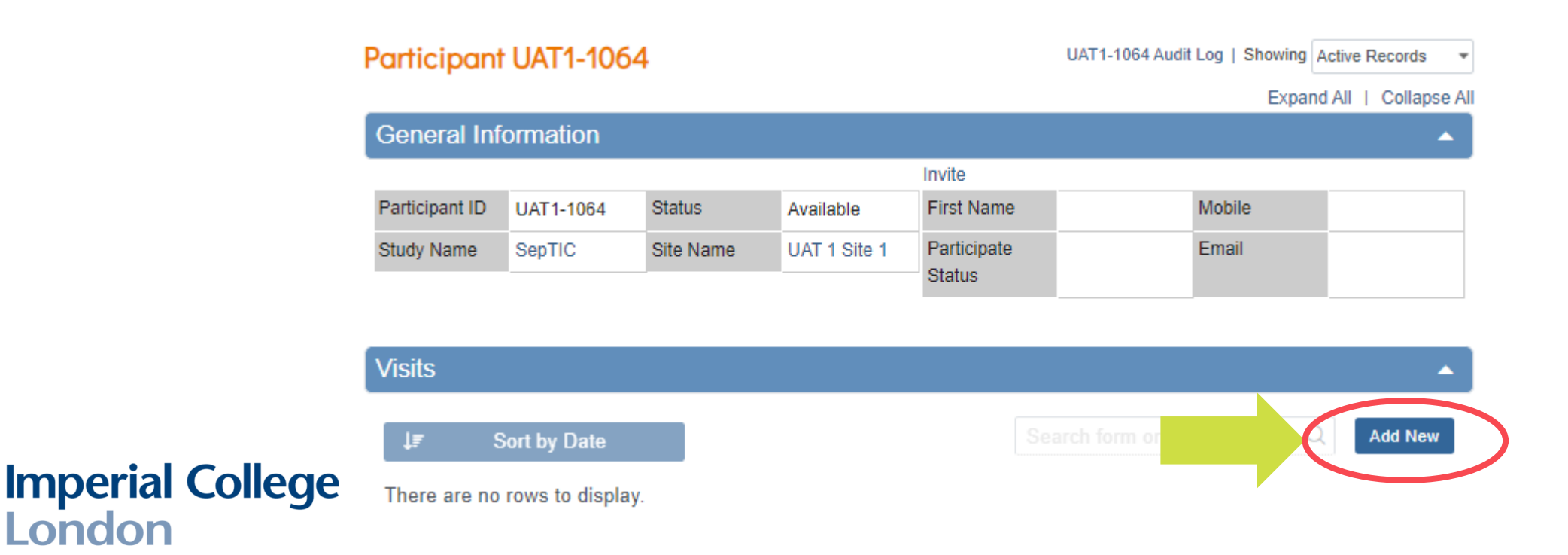

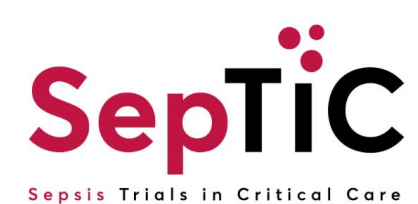

### **Completing a form**

- After adding a visit, you will need to click on the pencil icon to edit a +form
- Clicking on the edit icon will open the form +
- Data entry is automatically saved, so even if you close a form the data +will save

W

- Once you have completed data entry on a form, click the orange +'Complete' button
- Forms that are complete will have a green tick +

If you need to edit data on a form that is +complete, click the three dots, and then click 'Edit'

**Imperial College** 

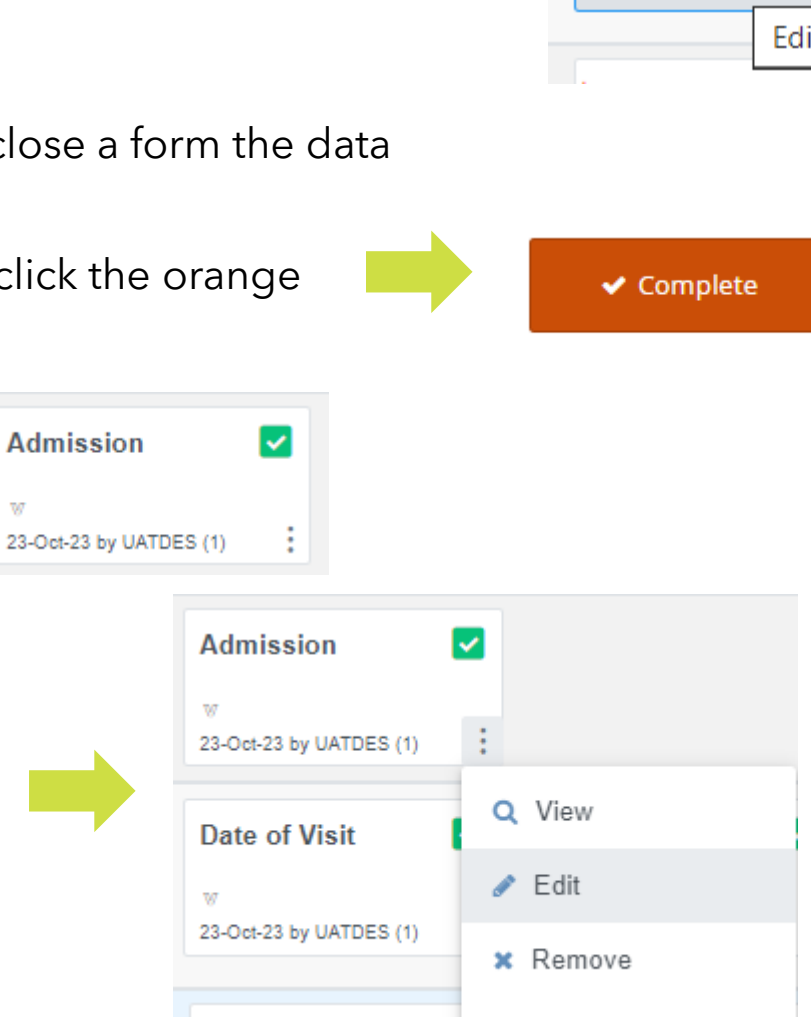

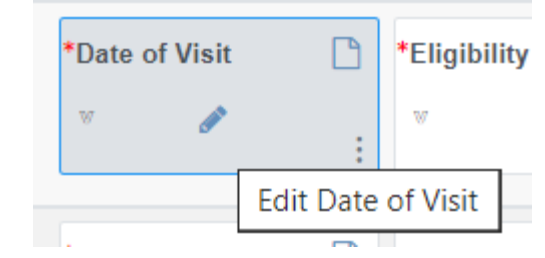

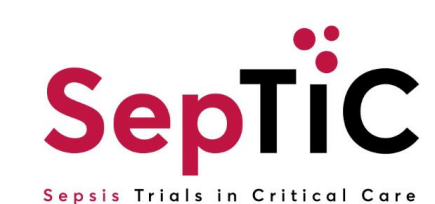

### Randomising patients onto Trials 1 and 2: Diagnostic and Fluid

- + The screening visit **must be** completed prior to randomisation
- + This is to confirm eligibility of the patient
- + The system will not allow you to randomise before completing screening
- + The admission event will also need to be added to enter the patient's hospital and ICU admission details
- + A drop-down list should appear with all the visits
- + Select 'Screening (Diagnostic and Fluid)'

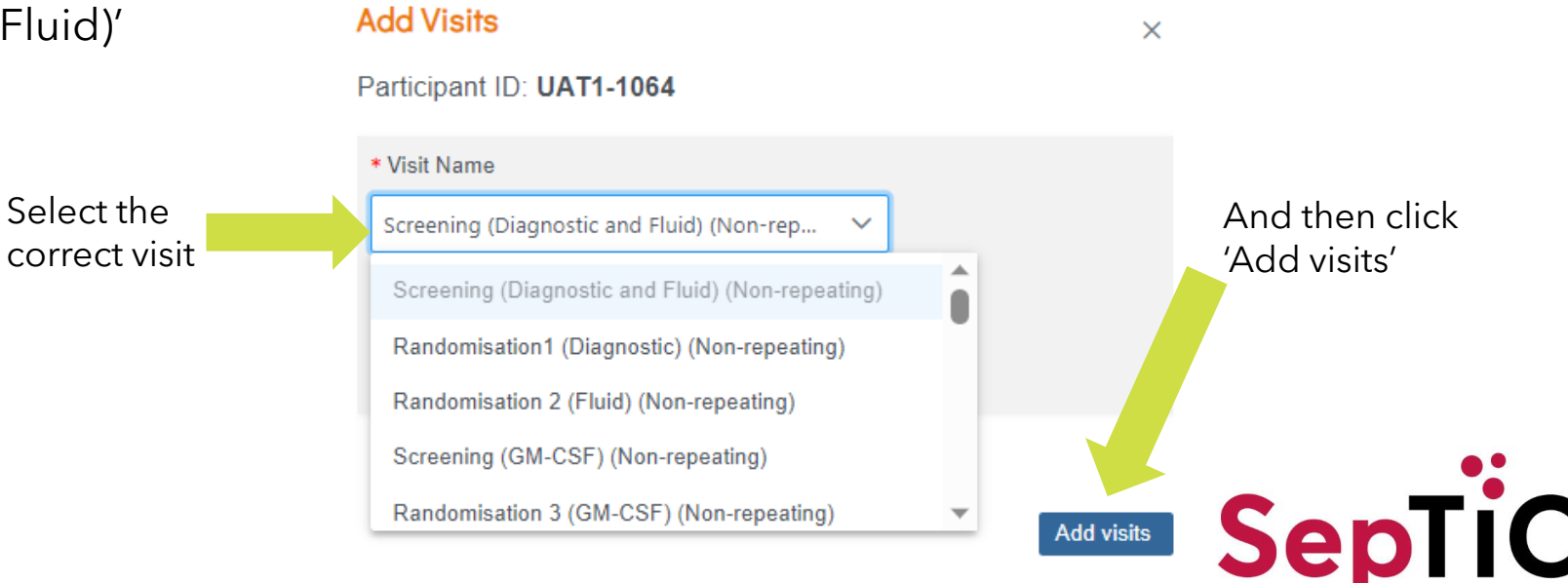

Sepsis Trials in Critical Care

### **Completing the screening visit**

+ Once you have added the screening visit, there should be 3 forms to complete

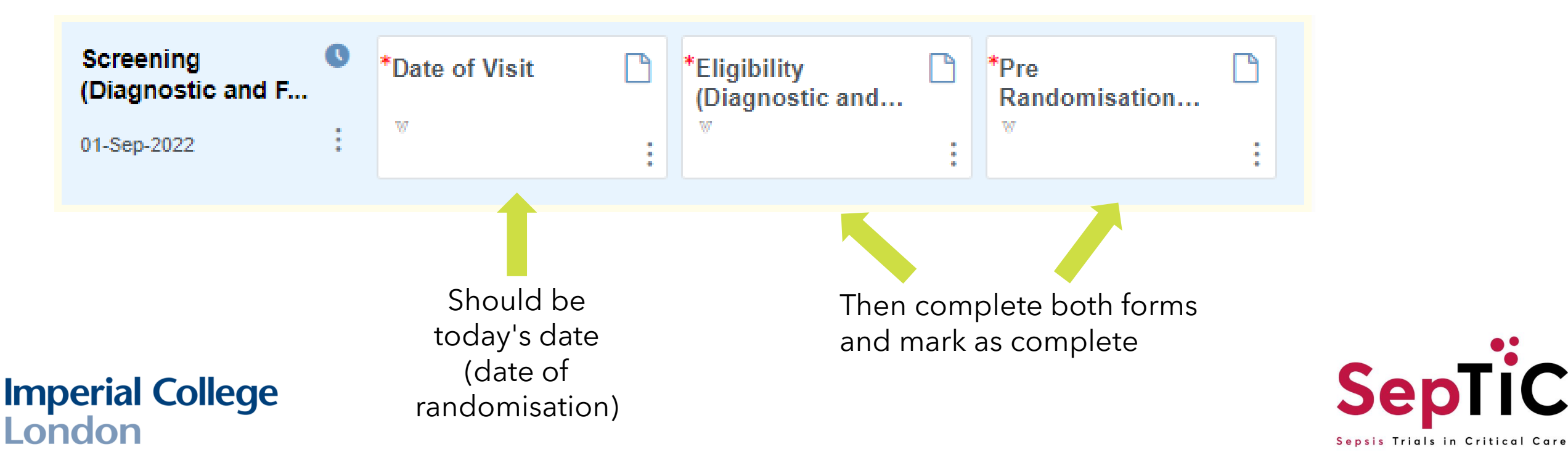

#### **Complete the Eligibility form**

#### Partcipant Information

| Month and Year of Birth                                    |
|------------------------------------------------------------|
| yyyy-mm                                                    |
| Age<br>(jears)                                             |
| What is the patient's gender?                              |
| O Male                                                     |
| ○ Female                                                   |
| O Prefer to self-describe                                  |
| Prefer not to disclose                                     |
| Is patient's gender the same as the sex assigned at birth? |
| ⊖ Yes                                                      |
| ○ No                                                       |
| O Prefer not to disclose                                   |

#### **Inclusion Criteria**

| Adults (>16 years of age) admitted to ICU due to suspected sepsis and expected to stay for at least two calendar days (i.e. expected to still to be in ICU the day after tomorrow) | ρ |
|----------------------------------------------------------------------------------------------------|---|
| ⊖ Yes                                                                                                    |   |
| ○ No                                                                                                    |   |
| Receiving intravenous antibiotics for suspected sepsis                                                                                                    | ρ |
| ⊖ Yes                                                                                                    |   |
| ○ No                                                                                                    |   |
| According to local clinical judgement, patient has received adequate initial early fluid resuscitation                                                                             | ρ |
| ⊖ Yes                                                                                                    |   |
| O No                                                                                                    |   |
|                                                                                                    |   |

#### **Exclusion Criteria**

| More than 24 hours since ICU admission (this does NOT apply for intervention 3, GM-CSF). Note: As early intervention in sepsis is important, the air should be to enrol eligible patients as soon after ICU admission as is practically possible. | μĈ |
|----------------------------------------------------------------------------------------------------|----|
| <ul> <li>○ Yes</li> <li>○ No</li> </ul>                                                                                                    |    |
| Previously admitted to ICU due to sepsis on this hospital admission           Yes           No                                                                                                    | Q  |

#### Confirm the participant is eligible for the study by selecting 'Yes' and click 'Complete'

#### **Final Eligibility Check**

ρ С Ω

Q

ρ

| Is the subject eligible to participate in the fluid and diagnostic trials of the study? |           |  |  |  |  |
|-----------------------------------------------------------------------------------------|-----------|--|--|--|--|
| ○ Yes                                                                                   |           |  |  |  |  |
| ○ No                                                                                    |           |  |  |  |  |
|                                                                                         |           |  |  |  |  |
|                                                                                         |           |  |  |  |  |
| All change                                                                              | es saved. |  |  |  |  |
|                                                                                         |           |  |  |  |  |
| Clo                                                                                     | ose       |  |  |  |  |
|                                                                                         |           |  |  |  |  |
|                                                                                         |           |  |  |  |  |
| ✓ Cor                                                                                   | mplete    |  |  |  |  |
|                                                                                         |           |  |  |  |  |
|                                                                                         |           |  |  |  |  |
|                                                                                         |           |  |  |  |  |

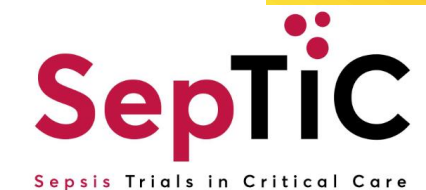

### **Complete the Pre-randomisation Data form**

| Has the patient been in hospital >48h or is known to have been<br>readmitted within 30 days<br>O Yes<br>O No | Ω* | Is the patient receiving vasopressors?<br>Ves<br>No | Ω* |
|----------------------------------------------------------------------------------------------------|----|-----------------------------------------------------|----|
| Is the patient receiving respiratory support?                                                                |    | -                                                   | Ω* |
| ⊖ Yes                                                                                                    |    |                                                     |    |
| ○ No                                                                                                    |    |                                                     |    |

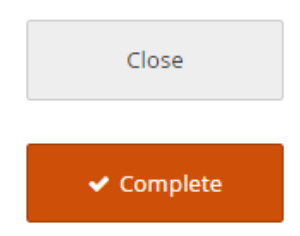

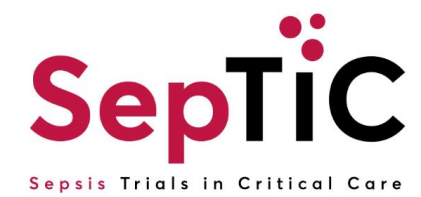

### Completing the admission visit

- + There is only one form to complete for the admission visit
- + Add the admission visit from the drop-down menu
- + Complete the form and mark as complete

| <b>↓</b> <i>≡</i> Sort by Date |                        | Hospital Admission Date<br>yyyy-mm-dd                                                 | ດ*<br>ເວ | Hospital admission time<br>format (hh:mm [0-23] hrs [0-59] min) | Ω* |
|--------------------------------|------------------------|---------------------------------------------------------------------------------------|----------|-----------------------------------------------------------------|----|
| Admission<br>23-Oct-2023       | *Admission             | ICU Admission Date<br>yyyy-mm-dd                                                      | 2*<br>2  | ICU Admission time<br>format (hh:mm [0-23] hrs [0-59] min)      | Q* |
|                                | 23-00-23 by 0ATDES (1) |                                                                                       | 2        | AFACHE II SCOLE                                                 | 2  |
|                                |                        | SICSAG Number (For Scotland Sites Only)          SICSAG Number         Not Applicable |          |                                                                 | Ω* |

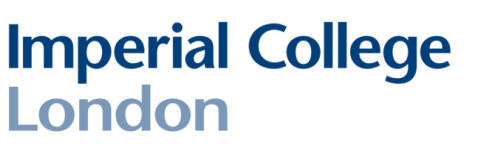

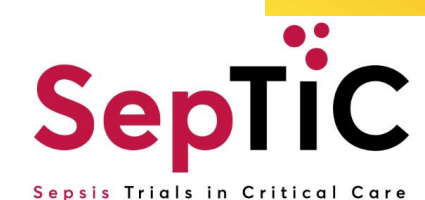

+ You are now ready to randomise the patient once the screening and admission visits are complete

| sits                           |          |                         |   |                                 |   |                       |
|--------------------------------|----------|-------------------------|---|---------------------------------|---|-----------------------|
| <b>↓</b> <i>≡</i> Sort by Da   | ate      |                         |   |                                 |   |                       |
| Admission                      |          | Admission               |   |                                 |   |                       |
| 23-Oct-2023                    | :        | V                       |   |                                 |   |                       |
|                                |          | 23-Oct-23 by UATDES (1) | : |                                 |   |                       |
| Screening<br>(Diagnostic and F | <b>.</b> | Date of Visit           |   | Eligibility<br>(Diagnostic and… |   | Pre<br>Randomisation… |
| 23-Oct-2023                    | :        |                         | : |                                 | : |                       |

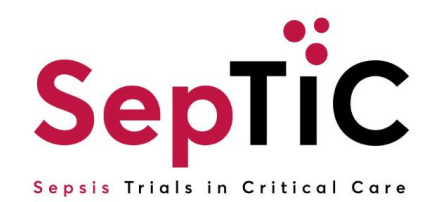

### Add the randomisation visit for **Trial** 1: **Diagnostic**

London

+ To randomise patients onto Trial 1: Diagnostic, you will need to add the randomisation visit and complete the forms in the order below

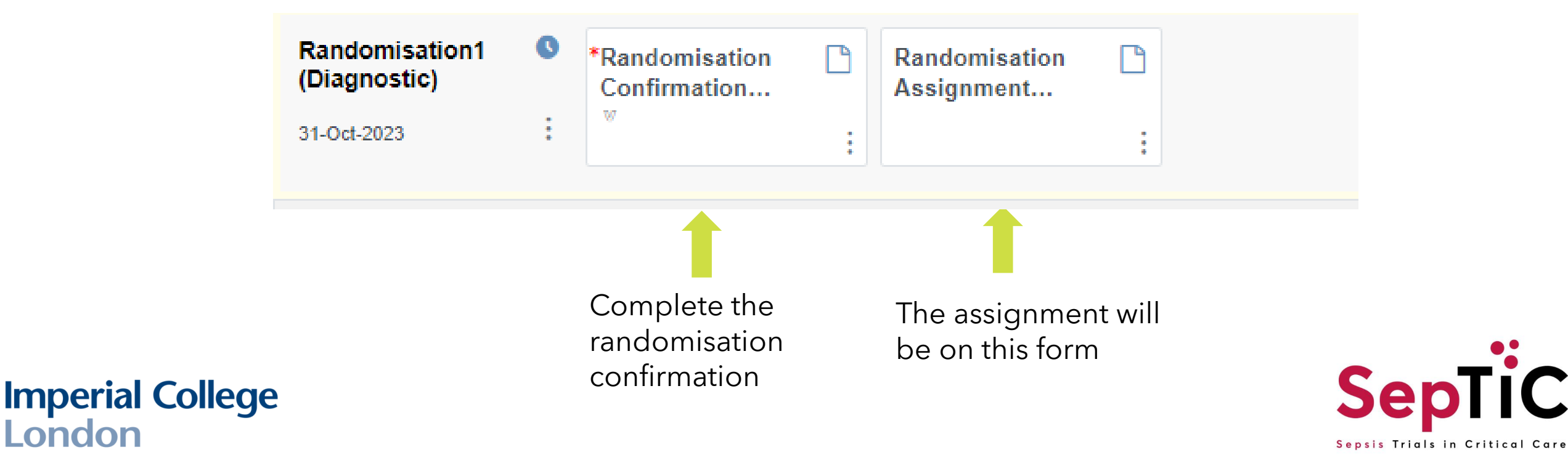

#### Complete the diagnostic randomisation confirmation to confirmation eligibility

Confirm the participant details and eligibility in order to randomise this participant

| Study Name: SepTic                                                 | Participant ID                        |     |        |
|--------------------------------------------------------------------|---------------------------------------|-----|--------|
| Gender                                                             | Month and Year of Birth               | Q   |        |
| Randomise                                                          |                                       |     |        |
| Has Consent been obtained                                          |                                       | Ω*  |        |
| Yes Finolled without prior consent in emergency situat No          | tion (Consent to be obtained later)   |     |        |
| Vasopressor use                                                    |                                       | Q   |        |
| O Yes No                                                           |                                       |     |        |
| Source of infection                                                |                                       | Q   |        |
| O Hospital                                                         |                                       |     |        |
| Is the participant eligible for randomisation and stratifications  | completed?                            | * ۵ |        |
| Ves<br>No                                                          |                                       |     |        |
|                                                                    |                                       |     |        |
| Date of Randomisation                                              |                                       |     | These  |
| yyyy-mm-dd                                                         |                                       | 2   | the pr |
|                                                                    |                                       |     |        |
| Select 'Randomise' below if participant is eligible and click 'Con | nplete' to randomise the participant. | Q   |        |

These questions will be automatically completed with answers from the screening visit

#### These questions will appear once the previous question is answered

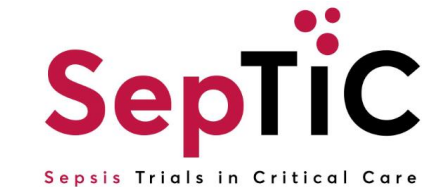

Please click 'Complete' and the treatment will be populated in the Randomisation Assignment form.

### View the randomisation assignment form to see the diagnostic treatment allocation

- + This form is **<u>read-only</u>**, no data will be entered on the form
- + The participants details will appear from the eligibility form
- + The allocation will be under 'Treatment'

| Study Name: SepTIC | Participant ID UAT1-1085 |   |
|--------------------|--------------------------|---|
| Gender Male        | Month and Year of Birth  | Ω |
|                    | 1961-06                  |   |

#### Participant details:

Example:

#### Allocation:

| Date of Randomisation              | Q |
|------------------------------------|---|
| 2023-10-31                         |   |
| Treatment                          | ρ |
| PCR-based pathogen testing and PCT |   |
|                                    |   |

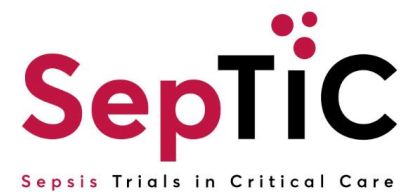

### **Repeat for Trial 2: Fluid**

+ To randomise patients onto the Fluid Trial, there should be 2 forms to complete

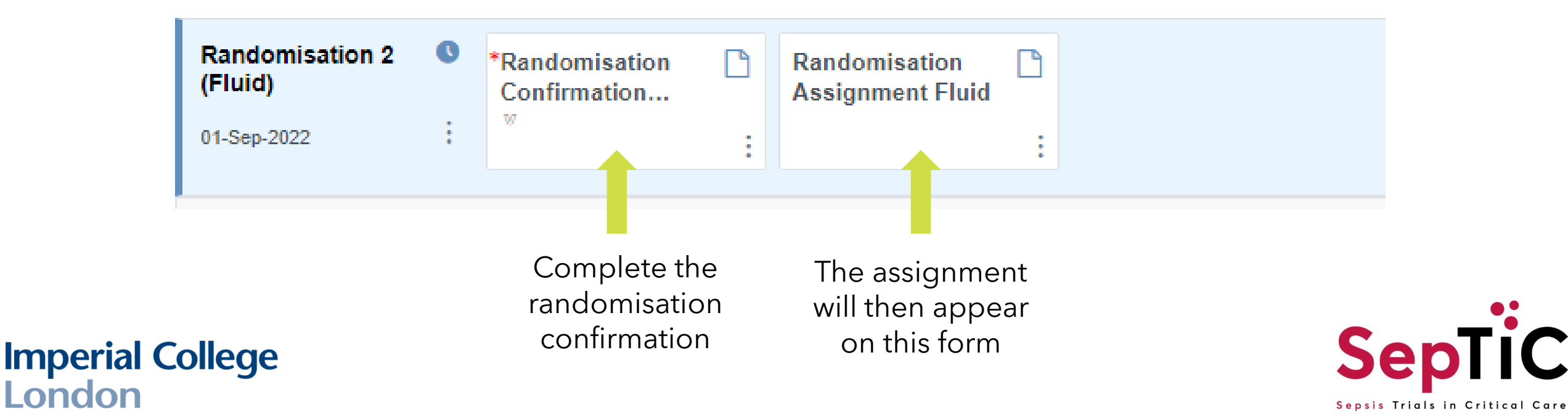

### **Complete the Fluid Randomisation Confirmation Form**

#### Confirm the participant details and eligibility in order to randomise this participant.

| Study Name: SepTIC | Participant ID          |
|--------------------|-------------------------|
| Gender             | Month and Year of Birth |

These questions will be automatically completed with answers from the screening visit

**Imperial College** 

London

| Randomise                                                                                              |    |                          |
|----------------------------------------------------------------------------------------------------|----|--------------------------|
| Vasopressor use                                                                                        | Ω  |                          |
| • Yes                                                                                                  |    |                          |
| ○ No                                                                                                   |    |                          |
| Receiving respiratory support                                                                          | Q  |                          |
| • Yes                                                                                                  |    |                          |
| ○ No                                                                                                   |    |                          |
| Is the participant eligible for randomisation and stratifications completed?                           | Ω* |                          |
| ○ Yes                                                                                                  |    |                          |
| ○ No                                                                                                   |    |                          |
|                                                                                                    |    |                          |
|                                                                                                    |    | These questions will     |
| Date of Randomisation                                                                                  |    | appear once the previous |
| yyyy-mm-dd                                                                                             |    | question is answered     |
|                                                                                                    |    |                          |
|                                                                                                    |    |                          |
| Select 'Randomise' below if participant is eligible and click 'Complete' to randomise the participant. |    | ••                       |
| O Randomise                                                                                            |    | $\mathbf{c}$             |
|                                                                                                    |    | Senil                    |
|                                                                                                    |    |                          |

Sepsis Trials in Critical Care

### View the randomisation assignment form to see the fluid treatment allocation

- + This form is **<u>read-only</u>**, no data will be entered on the form
- + The participants details will appear from the eligibility form
- + The allocation will be under 'Treatment'

| Study Name: SepTIC | Participant ID UAT1-1085 |   |
|--------------------|--------------------------|---|
| Gender Male        | Month and Year of Birth  | Ω |
|                    | 1961-06                  |   |

#### Participant details:

#### Example: AI

|      |    | - C - |                        |   |
|------|----|-------|------------------------|---|
| 101  |    | F I ( | $\mathbf{n}\mathbf{n}$ |   |
| IU I | La | ur    |                        | • |
|      |    |       |                        |   |

| Date of Randomisation                            | Q |
|--------------------------------------------------|---|
| 2023-10-31                                       |   |
|                                                  | ~ |
| Treatment                                        | 2 |
| Conservative fluid therapy with de-resuscitation |   |

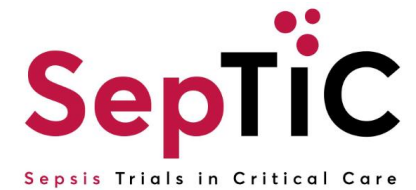

### **Randomising patients onto Trial 3 GM-CSF**

- + Ensure the patient meets the additional inclusion criteria and none of the additional exclusion criteria for GM-CSF
- + To randomise patients to the GM-CSF trial, the following events/forms must be complete:

#### **Screening (Diagnostic and Fluid)**

this visit must be completed regardless of whether the patient was randomised to the Diagnostic and Fluid trials

#### **Admission**

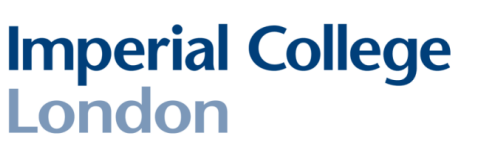

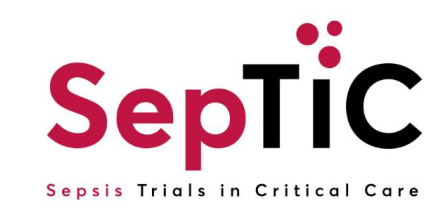

### Complete screening visit for Trial 3: GM-CSF

- + The screening visit must be completed **<u>before</u>** randomising
- + Add the 'Screening (GM-CSF)' visit and complete the forms in the order shown below

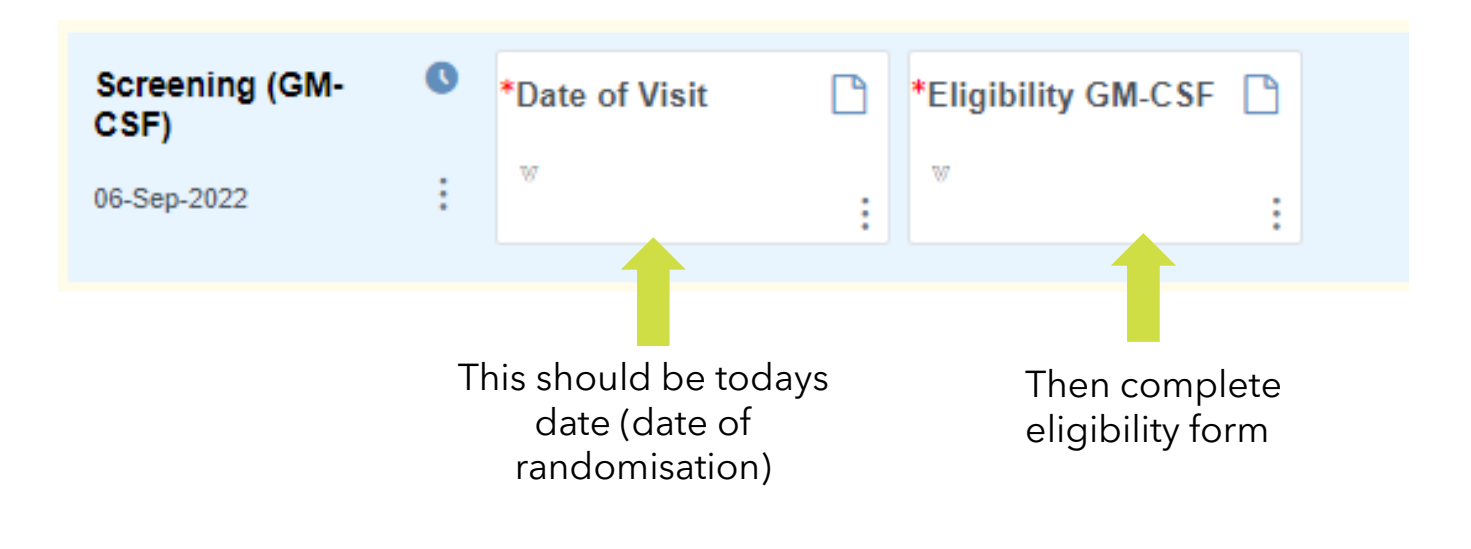

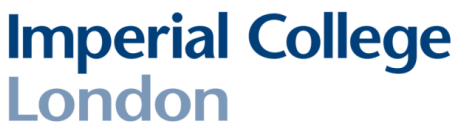

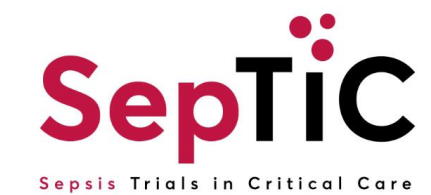

#### **Inclusion Criteria GM-CSF**

| Intubated and mechanically ventilated and expected to continue for another 24 hours or requiring two organ support (i.e. vasopressors or renal replacement therapy)  | ρ* |
|----------------------------------------------------------------------------------------------------|----|
| ○ Yes                                                                                                    |    |
| ○ No                                                                                                    |    |
| An absolute lymphocyte count < 1.2 x10 <sup>9</sup> /L on two consecutive calendar days at least 12 hours apart, with no values >1.2 x10 <sup>9</sup> /L in between. | ρ* |
| ○ Yes                                                                                                    |    |
| ○ No                                                                                                    |    |

#### **Exclusion Criteria for GM-CSF**

| More than 120 hours (5 days) since ICU admission                                    | D'             |
|-------------------------------------------------------------------------------------|----------------|
| ○ Yes                                                                               |                |
| ○ No                                                                                |                |
| Already receiving G-CSF or GM-CSF                                                   | <sup>ا</sup> م |
| ○ Yes                                                                               |                |
| ○ No                                                                                |                |
| A total white blood cell count >50 x10 <sup>9</sup> /L                              | <sup>ن</sup> م |
| ⊖ Yes                                                                               |                |
| ○ No                                                                                |                |
| Known to be pregnant or breastfeeding                                               | ¢۵             |
| ○ Yes                                                                               |                |
| ○ No                                                                                |                |
| Known recent (required treatment within the last 5 years) haematological malignancy | <sup>ا</sup> ۵ |
| ○ Yes                                                                               |                |
| ○ No                                                                                |                |
| Solid organ or bone marrow transplantation                                          | • ۵            |
| ⊖ Yes                                                                               |                |
| ○ No                                                                                |                |
| Pationt weight >125kg                                                               |                |

#### Imperial College London

- + Complete the GM-CSF eligibility form
- + Confirm patient eligibility on the final eligibility check before continuing

#### **Final Eligibility Check**

| Eligibility results from first eligibility check, is patient eligible:- | Ω | Is the subject eligible to participate in the GM-CSF trial of the study? | Ω |
|-------------------------------------------------------------------------|---|--------------------------------------------------------------------------|---|
|                                                                         |   | Yes No                                                                   |   |

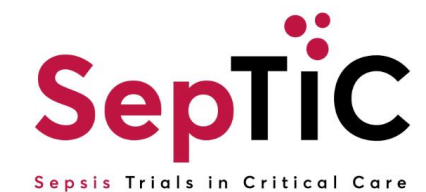

### Add the Randomisation 3 GM-CSF visit

+ Then complete the forms as shown below

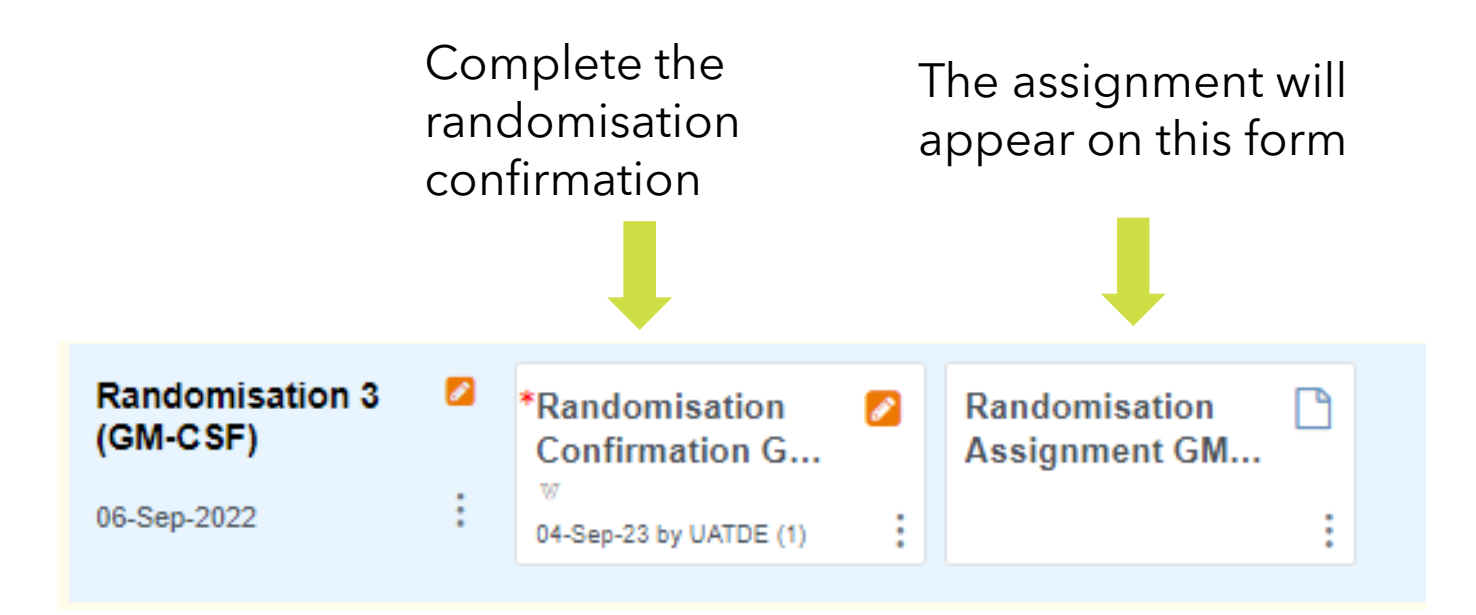

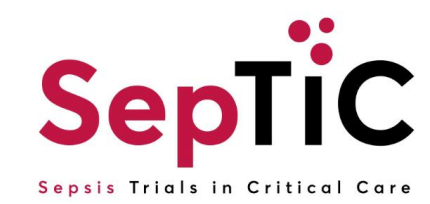

#### Complete the GM-CSF randomisation confirmation page

These questions will be automatically completed from previous forms

#### Confirm the participant details and eligibility in order to randomise this participant.

| Study Name: SepTIC | Participant ID UAT1-1085 |   |
|--------------------|--------------------------|---|
| Gender Male        | Month and Year of Birth  | С |
|                    | 1961-06                  |   |

#### Randomise

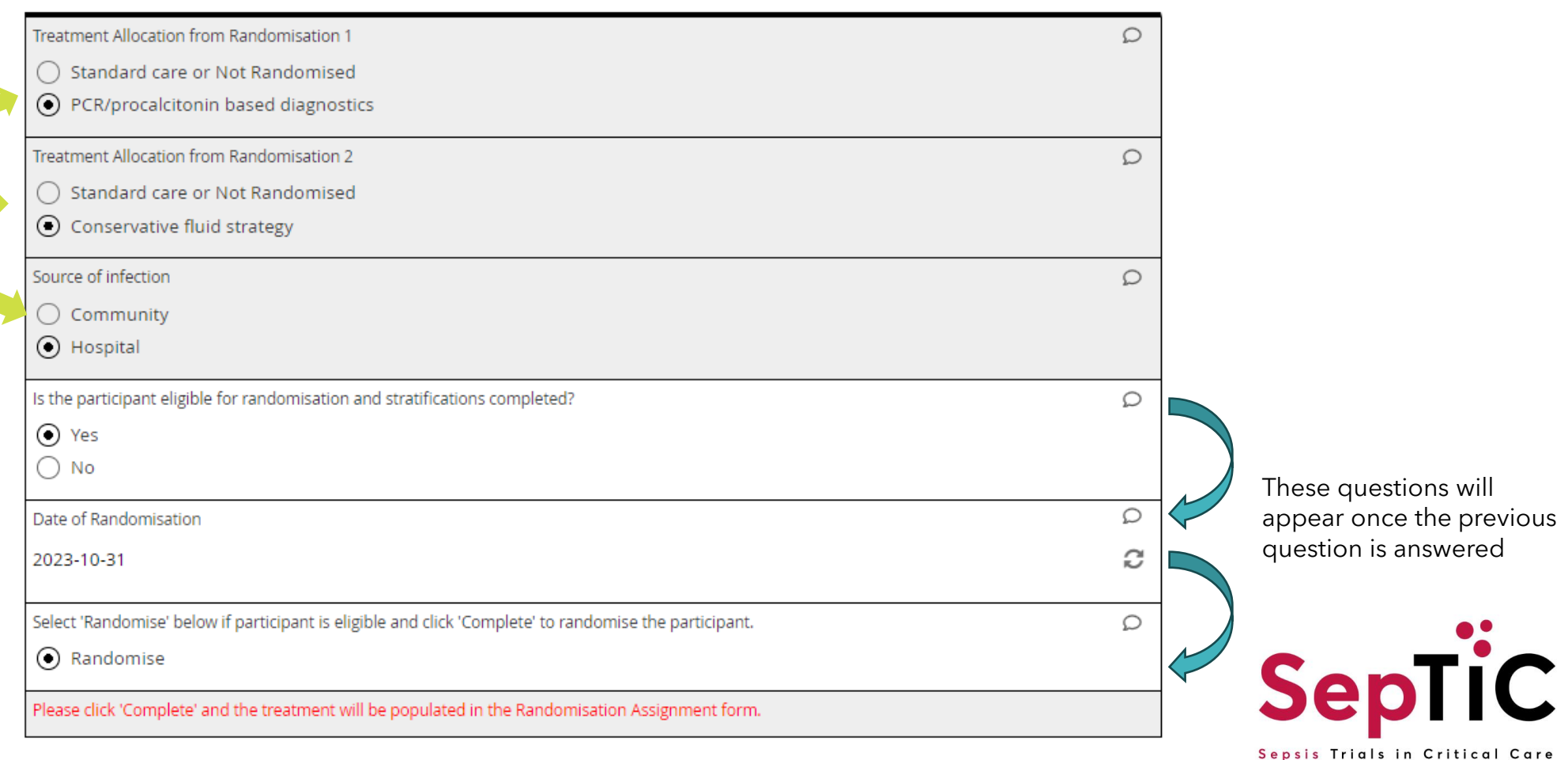

### The GM-CSF randomisation assignment form will have the fluid treatment allocation

| Participant (        | details:                                                |                                                         |    |
|----------------------|---------------------------------------------------------|---------------------------------------------------------|----|
| Study Name: Sep      | TIC                                                     | Participant ID UAT1-1090                                |    |
| Gender Female        |                                                         | Month and Year of Birth                                 | Q  |
|                      |                                                         | 1990-06                                                 |    |
| Example: Allocation: |                                                         |                                                         |    |
| Date of Randomisa    | ation                                                   |                                                         | Ω  |
| 2023-10-24           |                                                         |                                                         |    |
| Treatment            |                                                         |                                                         | Q  |
| SP66011              |                                                         |                                                         |    |
|                      | The treatment will be the l<br>been assigned to. Make a | kit number that the patient has note of the kit number. |    |
| mporial College      | Click 'Complete to close t                              | he form'                                                | Sa |
| ondon                |                                                         |                                                         | JE |

## The randomisation allocation will not appear immediately on the assignment form

- + This is because there is a small lag between the assignment being generated and then appearing on the form
- + Once you close any randomisation confirmation page, **refresh** the browser
- + And then open the assignment form

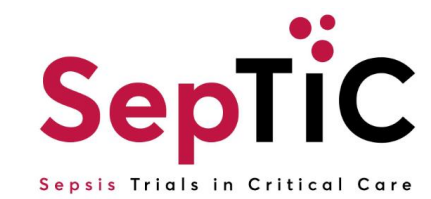

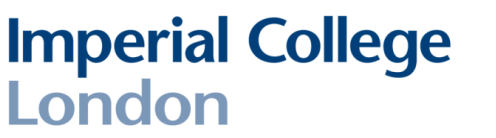

### If you have forgotten your password

- + Click 'Don't remember your password?'
- + Then you will have to enter your email address
- + OpenClinica will send an automatic email to the registered email address with a link to reset the password
- + On your mobile device, delete the current MFA code
- + Once you click the link to reset your password, it will ask you to scan the new code
- + You will then be asked to set your new password

**Imperial College** 

| 🧼 OpenClinica |                               |
|---------------|-------------------------------|
| 0             |                               |
| 4             | Psemane or email              |
|               | Don't remember your password? |
| LOG IN >      |                               |

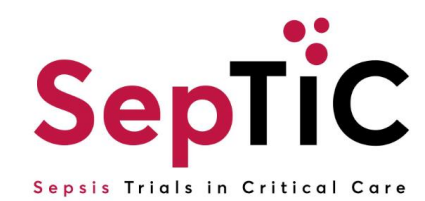